### Printing in Locy Hall - Room 209

Note: if these instructions do not work as expected please contact your system administrator for help.

There is a copier/scanner/printer **RICOH IM C4510** in Locy 209.

First, connect your computer to "eduroam" WIFI or connect via ethernet (wired).

Next, some tips on how to setup printing the copier from your computer or device.

Download the printer driver from here

Choose your operating system that your computer uses.

# IM C4510/C6010

Important Notice Important

| Microsoft Windows 10 (64-bit) |        |
|-------------------------------|--------|
| Y Observe                     |        |
| ♥ Choose o                    | her OS |

### Windows: download the PCL 6 Driver

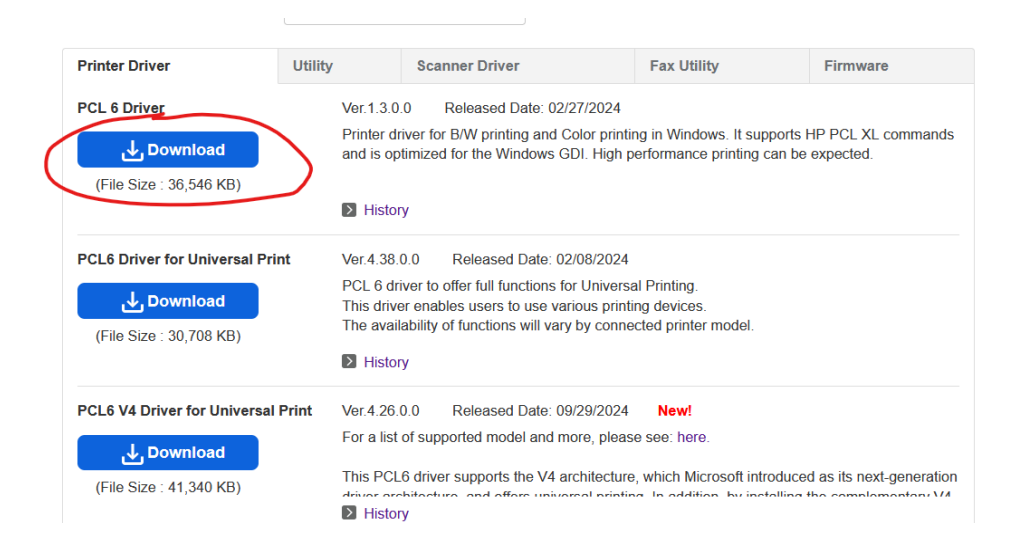

Extract the files to a folder you prefer

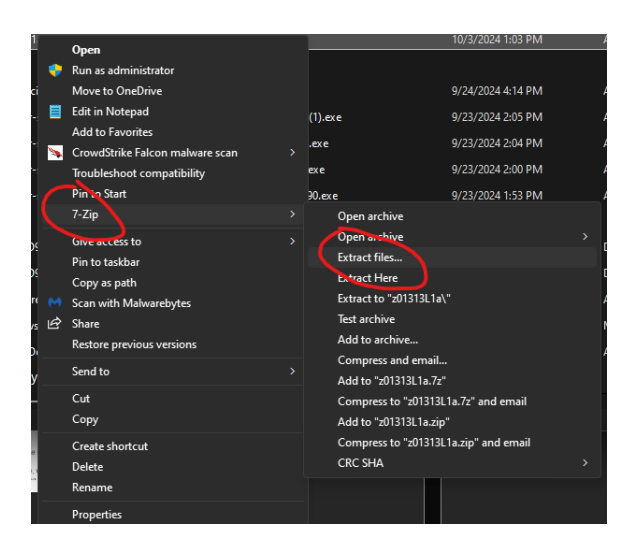

To install the printer, go to Windows Settings, Bluetooth/Devices, Printers & Scanners

| Blue | etooth & devic                                   | es                                       |                                   |            |          |
|------|--------------------------------------------------|------------------------------------------|-----------------------------------|------------|----------|
|      | <br>MX Master<br>• Connected<br>50%              | •••<br>Logi K650<br>• Connected<br>95% 📾 | •••<br>Logi K650<br>Not connected | Add device |          |
|      |                                                  | v                                        | iew more devices                  |            |          |
| *    | Bluetooth<br>Discoverable as "EDMTSSL7BM         | 14VW3"                                   |                                   |            | On 💽     |
|      |                                                  |                                          |                                   |            |          |
|      | Devices<br>Mouse, keyboard, pen, audio, d        | displays and docks, other devices        |                                   | Add        | levice > |
| ē    | Printers & scanners<br>Preferences, troubleshoot |                                          |                                   |            | >        |
|      | Mobile devices                                   |                                          |                                   |            | >        |

Click Add device

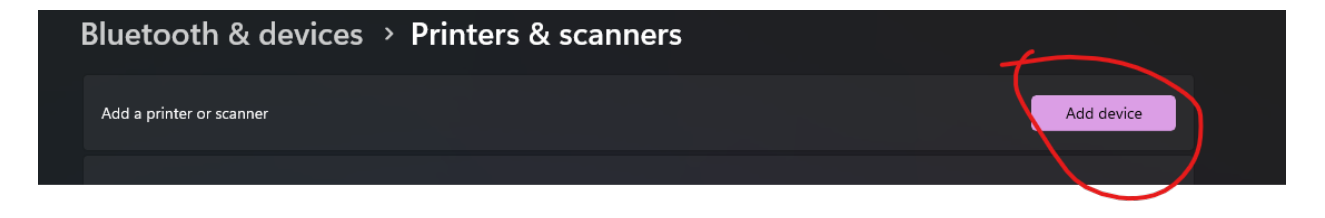

Scroll down and select add manually

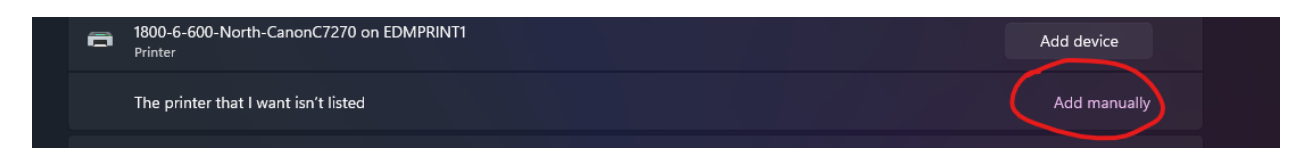

Select "Add using an IP address"

| Add Printer  Find a printer by other options  My printer is a little older. Help me find it.  Find a printer in the directory, based on location or feature Select a shared printer by name  Example: \computername\printername or http://computername/printername/printer Add a printer using an IP address or hostname Add a Bluetooth, wireless or network discoverable printer Add a local printer or network printer with manual settings                                                                                                    |                                                                          | ×      |
|----------------------------------------------------------------------------------------------------|--------------------------------------------------------------------------|--------|
| <ul> <li>Find a printer by other options</li> <li>My printer is a little older. Help me find it.</li> <li>Find a printer in the directory, based on location or feature</li> <li>Select a shared printer by name</li> <li>Select a shared printer by name</li> <li>Example: \\computername\printername or<br/>http://computername/printername/printer</li> <li>Add a printer using an IP address or hostname</li> <li>Add a Bluetooth, wireless or network discoverable printer</li> <li>Add a local printer or network printer with manual settings</li> </ul> | 🖶 Add Printer                                                            |        |
| <ul> <li>My printer is a little older. Help me find it.</li> <li>Find a printer in the directory, based on location or feature</li> <li>Select a shared printer by name</li> <li>Browse</li> <li>Browse</li> <li>Browse</li> <li>Add a printer using an IP address or hostname</li> <li>Add a Bluetooth, wireless or network discoverable printer</li> <li>Add a local printer or network printer with manual settings</li> </ul>                                                                                                    | Find a printer by other options                                          |        |
| <ul> <li>Find a printer in the directory, based on location or feature</li> <li>Select a shared printer by name</li> <li>Browse</li> <li>Example: \\computername\printername or<br/>http://computername/printerr/printername/.printer</li> <li>Add a printer using an IP address or hostname</li> <li>Add a Bluetooth, wireless or network discoverable printer</li> <li>Add a local printer or network printer with manual settings</li> </ul>                                                                                                    | ○ My printer is a little older. Help me find it.                         |        |
| <ul> <li>Select a shared printer by name</li> <li>Browse</li> <li>Example: \\computername\printername or<br/>http://computername/printerc/printername/.printer</li> <li>Add a printer using an IP address or hostname</li> <li>Add a Bluetooth, wireless or network discoverable printer</li> <li>Add a local printer or network printer with manual settings</li> </ul>                                                                                                    | $\bigcirc$ Find a printer in the directory, based on location or feature |        |
| Browse  Example: \\computername\printername or http://computername/printerr/printername/.printer  Add a printer using an IP address or hostname  Add a Bluetooth, wireless or network discoverable printer  Add a local printer or network printer with manual settings                                                                                                    | ○ Select a shared printer by name                                        |        |
| Example: \\computername\printername or<br>http://computername/printerc/printername/.printer<br>Add a printer using an IP address or hostname<br>Add a Bluetooth, wireless or network discoverable printer<br>Add a local printer or network printer with manual settings                                                                                                    |                                                                          | Browse |
| <ul> <li>Add a printer using an IP address or hostname</li> <li>Add a Bluetooth, wireless or network discoverable printer</li> <li>Add a local printer or network printer with manual settings</li> </ul>                                                                                                    | Example: \\computername\printername or                                   |        |
| <ul> <li>Add a Bluetooth, wireless or network discoverable printer</li> <li>Add a local printer or network printer with manual settings</li> </ul>                                                                                                    | • Add a printer using an IP address or hostname                          |        |
| Add a local printer or network printer with manual settings                                                                                                    | Add a Bluetooth, wireless or network discoverable printer                |        |
|                                                                                                    | Add a local printer or network printer with manual settings              |        |
|                                                                                                    |                                                                          |        |
|                                                                                                    |                                                                          |        |

Select TCP/IP Device and enter IP address 129.105.143.134 and click next

| Type a printer bostpan  | ao or IR address |  |
|-------------------------|------------------|--|
| Type a printer nostnan  | le of iF address |  |
| Device type:            | TCP/IP Device    |  |
| Hostname or IP address: | 129.105.143.135  |  |
| Port name:              | 129.105.143.135  |  |

Autodetect detects WSD and TCP/IP printers. To search for an IPP printer, IPP must be selected from the drop down menu.

| Next | Cancel |
|------|--------|
|      |        |

Select "Have Disk" when being prompted for the driver

| 🖶 Add Printer Driver V                                                                          | Vizard                                                                                                    | $\times$ |
|-------------------------------------------------------------------------------------------------|----------------------------------------------------------------------------------------------------|----------|
| Printer Driver Select<br>The manufacturer a                                                     | tion<br>and model determine which printer driver to use.                                                                                                    |          |
| Select the ma<br>listed, click H<br>If Windows U                                                | nufacturer and model of the printer driver to install. If the driver you want is no<br>ave Disk to select the driver you want.<br>Ipdate is available, click it for more drivers for this processor. | t        |
| Manufacturer<br>Adobe<br>Canon<br>Generic<br>HP<br>Minis driver is digita<br>Tell me why driver | Adobe PDF Converter                                                                                                    |          |
|                                                                                                 | < Back Next > Cancel                                                                                                    |          |

#### Click browse

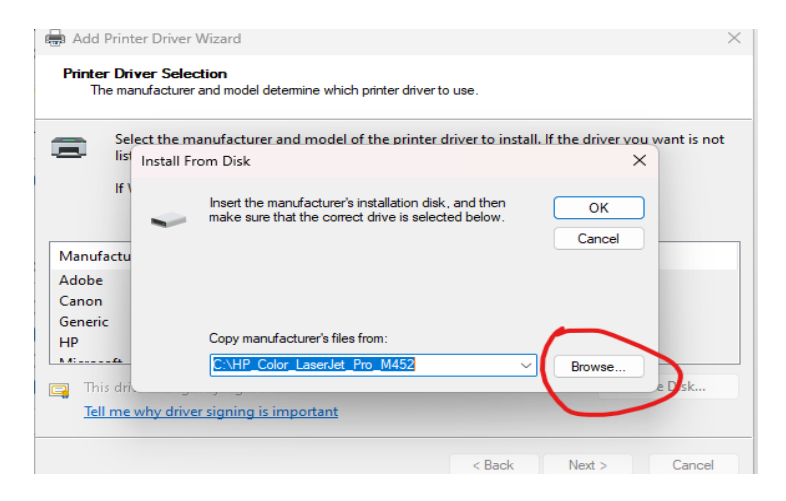

Locate the driver in the disk in the folder you extracted to

|           |                         |              |          |              | ^      |
|-----------|-------------------------|--------------|----------|--------------|--------|
| Look in:  | <b>⊥</b> Downloads      |              | Solution | • 🖾 🍤 🕽      |        |
|           | Name<br>Farlier this ve | ar (1)       |          | Date modifi  | eď     |
| Home      | z01313L1a               |              |          | 2/20/2024 4: | 50 PM  |
| Desktop   |                         |              |          |              |        |
| Libraries |                         |              |          |              |        |
| This PC   |                         |              |          |              |        |
| Network   |                         |              |          |              |        |
|           | File name:              | oemsetup.inf |          | ~            | Open   |
|           | Files of type:          | *.inf        |          | $\sim$       | Cancel |

| 🔳 Locate File |                        |                   | $\times$ | 🛢 Locate File |                |              |                                        | ×                  |
|---------------|------------------------|-------------------|----------|---------------|----------------|--------------|----------------------------------------|--------------------|
| Look in:      | 🔁 disk 1 🗸 🗸           | G 🤌 📂 🛄 -         |          | Look in:      | 📒 z01313L1a    | ~            | G 👂 📂 🛄 -                              |                    |
| $\wedge$      | Name                   | Date modified     | Туре     | $\wedge$      | Name           | (4)          | Date modified                          | Туре               |
| Home          | oemsetup.inf           | 1/31/2024 2:04 AM | Setup    | Home          | disk1          |              | 2/20/2024 4:50 PM                      | File fo            |
|               | A long time ago (1)    | 8/20/2018 8:13 AM | Setur    |               | misc           | installer    | 2/20/2024 4:50 PM<br>2/20/2024 4:50 PM | File fo<br>File fo |
| Desktop       |                        |                   |          | Desktop       | 🚞 wording      |              | 2/20/2024 4:50 PM                      | File fc            |
| Libraries     |                        |                   |          | Libraries     |                |              |                                        |                    |
|               |                        |                   |          |               |                |              |                                        |                    |
| This PC       |                        |                   |          | This PC       |                |              |                                        |                    |
| 9             |                        |                   |          | 2             |                |              |                                        |                    |
| Network       | File name:oemsetup inf |                   |          | Network       | File name:     | oemsetup.inf |                                        | Open               |
|               | Files of type: *.inf   |                   |          |               | Files of type: | *.inf        | (                                      | Cancel             |

# Select the .inf file located in folder disk1 and click open

Click OK on the next prompt and select the correct printer manufacturer and model

| 🖶 Add Printer Driver Wizard                                                                |                                                                                                    | $\times$ |
|--------------------------------------------------------------------------------------------|----------------------------------------------------------------------------------------------------|----------|
| Printer Driver Selection<br>The manufacturer and model deter                               | mine which printer driver to use.                                                                                                    |          |
| Select the manufacturer an<br>listed, click Have Disk to se<br>If Windows Update is availa | d model of the printer driver to install. If the driver you want is no<br>lect the driver you want.<br>ble, click it for more drivers for this processor. | t        |
| Manufacturer<br>Gestetner<br>NRG<br>Ricoh                                                  | Printers<br>RICOH IM C4510 PCL 6<br>RICOH IM C5510 PCL 6<br>RICOH IM C6010 PCL 6                                                                          |          |
| This driver is digitally signed.<br>Tell me why driver signing is im                       | Have Disk                                                                                                    |          |
|                                                                                            | < Back Next > Cancel                                                                                                    |          |

After installing the printer and driver, try printing a document